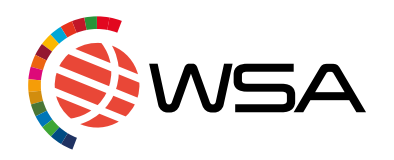

# WSA Contest Database & National Contest Webpage manual

To apply for WSA 2023 in your country, you have to fill your application on the <u>WSA Contest Database and</u> <u>National Contest Webpage</u>. WSA is a nomination-based award, and the National Expert is responsible for the pre-selection process in your country. Only apply through the National Contest Webpage, if your WSA National <u>Expert has instructed you to do so!</u> The final decision about nomination will stay in the hands of the National Expert of your country: <u>WSA National Experts</u>.

This manual will provide you with a complete guide to submit your application.

To explain the application process, we have used the country "Samoa" as an example.

If you have further questions or you experience problems submitting your application, please get in touch with WSA office: <u>office@wsa-global.org</u>

# Follow these steps to apply through the WSA National Contest Webpage

To apply for your country's national WSA pre-selection, please use this link to get to the <u>WSA National Call</u> <u>Webpage</u>: <u>https://db.icnm.net/Signup/WSA/2023/</u>

If you have been nominated by your WSA National Expert, you do not need to register separately. Please continue reading the manual from "Step 5"!

Jump to "Step 5"!

## 1. Select your country and register

Select your country from the upper right corner. After that you are redirected to your country's "National registration page". Click on the red button "Register!".

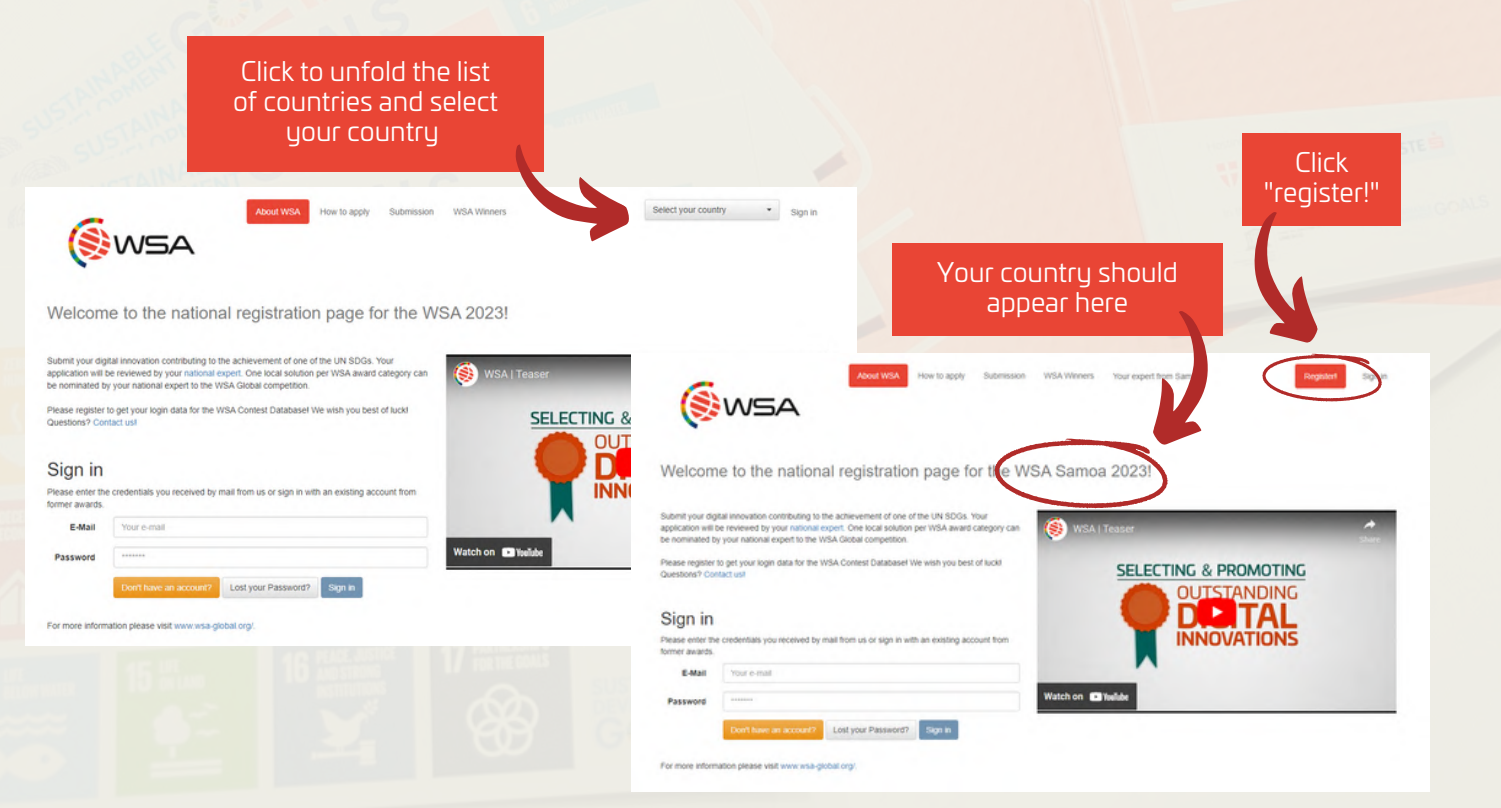

Fill out your information to complete the registration form. WSA Office will use this email address for all further communications, make sure to provide an active and a regularly checked one. Make sure to change it, if WSA should contact you using a different email addess. Once the data is correct click "Submit and continue".

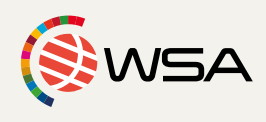

| Accept to                                                                                   | Please fill in your personal information in order to<br>Email* joindoc@ex                                                                                                    | create a user account. Afterwards you will be able to sign in and register project<br>wample.com Password*                                                                                                    | is to submit to the contest.                                                                                                    |
|---------------------------------------------------------------------------------------------|----------------------------------------------------------------------------------------------------|----------------------------------------------------------------------------------------------------|----------------------------------------------------------------------------------------------------|
| continue                                                                                    |                                                                                                    | Repeat Password*                                                                                                    |                                                                                                    |
|                                                                                             | I accept the following privacy statement*                                                                                                    |                                                                                                    |                                                                                                    |
| PLEASE NOTE:<br>Make sure the email<br>address is an active and<br>a regularly checked one! | To ensure my participation at one of the ICNM co<br>The data will be submitted via ICNM (Internationa<br>and will be kept minimum for the duration of the c<br>What is more, with my participation I give my con<br>(contact details below). The withdrawal of conser<br>I have rights pursuant to GDPR in relation to the<br>other issues relating to the processing of persona<br>protection query, Leopoldskronstrasse 30, 5020 S<br>I also have a right of appeal to the data protection<br>Reset form Submit and continue | Intests (World Summit Award, WSA Young Innovators) I am aware that the use o<br>al Center for New Media, a registered society in Leopoldskronstrasse 30, 5020 S<br>contest.<br>Issent to be included in future mailings about events and contests by ICNM, WSA<br>it does not affect the lawfulness of processing based on consent before Its withd<br>processing of your personal data. for example a right to information, data porting<br>al data with ICNM, WSA and WSA Young Innovators , please contact them at: IC<br>Satzburg, Austria. Please alternatively forward your queries on the subject of dat<br>in authority of Austria on matters relating to data protection: www.dsb.gv.at. | f my submitted personal data is necessary.<br>atzburg, Austria, organizing the VISA and WISA Young Innovators )<br>and WISA Young Innovators. I can withdraw my consent any time<br>rawal.<br>Is object and to erasure. In order to assert these rights and address<br>NM (international Center for New Media, Subject matter: Data<br>a protection to: office@icnm.net. |

# 2. Check your email account

As soon as you register your solution (or your National Expert registers it) on the WSA Contest Database, you will receive an email with your login data for the WSA Contest Database.

If you did not receive an email, get in touch with WSA Office: office@wsa-global.org

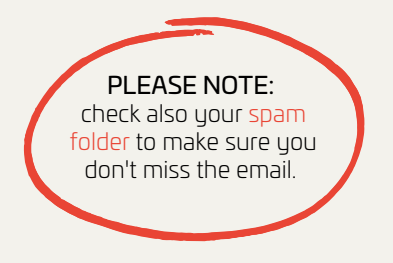

#### WSA 2023: Your login data

Thank you for registering for WSA (country) 2023! ...

Please login to the database and fill in all information related to your project:

Login page: Your Username: Your Password: https://db.icnm.net/Signup/WSA/2023/(your country) test@test.org - as chosen by you -

Kind regards, Your WSA Team

## **3.** Complete your Profile

After a successful sign in you can enter your profile information into the database. Please double check your email address or the email address provided by your National Expert. Click "Save" to continue.

| 6               | Complete your Profile                                                      |            |
|-----------------|----------------------------------------------------------------------------|------------|
| (SW5A           | Welcome to the contest database!                                           |            |
| MAIN NAINGATION | Please confirm/edit your information in order to continue to the next step |            |
| ► Start         | Edit your profile                                                          |            |
|                 | Here you can edit information regarding yourself                           |            |
|                 | Personal Data                                                              |            |
|                 | First Name*                                                                | Last Name* |
|                 | Contact Data                                                               |            |
|                 | Email* testinggggg@bruck.me                                                |            |
| (               | Sore                                                                       |            |
|                 |                                                                            |            |

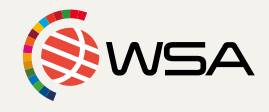

# 4. Register your solution

Click the "Register new solution..." button and fill in your Solution Data, OR click on the entry created by your National Expert!

| ContestDB        | 1                                                                              | Testname Testname                    | C Edit my profile | ( Logout |
|------------------|--------------------------------------------------------------------------------|--------------------------------------|-------------------|----------|
| (SINSA           | Welcome to the Contest Database.                                               |                                      |                   |          |
| Young Innovators | Details about nomination                                                       |                                      |                   |          |
| MAIN NAVIGATION  | For more information please visit www.wsa-global.org                           |                                      |                   |          |
| ► Start          | Onen Registrations                                                             |                                      |                   |          |
|                  | WSA 2023 national Relatives website for the convertion                         |                                      |                   |          |
|                  | contest                                                                        |                                      |                   |          |
|                  |                                                                                |                                      |                   |          |
|                  | If your National Expert<br>has already created the<br>entry for your solution, | Click to<br>register a r<br>solution | י<br>רew<br>ר     |          |

# 5. Fill in your Solution Data

If your solution was nominated by the National Expert, he/she has already chosen the category for you!

|                  | -                                     |                                                                                                    |                                                                                                    |                              |                               |                        | 1 Testname Testname |                                                                                                    |                  |                    |
|------------------|---------------------------------------|----------------------------------------------------------------------------------------------------|----------------------------------------------------------------------------------------------------|------------------------------|-------------------------------|------------------------|---------------------|----------------------------------------------------------------------------------------------------|------------------|--------------------|
|                  |                                       |                                                                                                    |                                                                                                    |                              |                               |                        |                     |                                                                                                    |                  |                    |
| ( storage st     | Title in English Lang                 | uape                                                                                                    |                                                                                                    |                              |                               |                        |                     |                                                                                                    |                  |                    |
| MAIN NAVIGATION  | *<br>Title in Original Lan            | wate *                                                                                                    |                                                                                                    |                              |                               |                        |                     |                                                                                                    |                  |                    |
| ► Start          | Country*                              |                                                                                                    |                                                                                                    | Campan                       |                               |                        |                     |                                                                                                    |                  |                    |
|                  | Category *                            |                                                                                                    |                                                                                                    | Janua                        |                               |                        |                     |                                                                                                    |                  |                    |
|                  | Peset Save and                        | continue                                                                                                    |                                                                                                    |                              |                               |                        |                     | F                                                                                                    | PLEASE NO        | TE:                |
|                  |                                       |                                                                                                    |                                                                                                    |                              |                               |                        |                     | theo                                                                                                    | ategory & t      | itle you           |
|                  |                                       |                                                                                                    |                                                                                                    |                              |                               |                        |                     | ch                                                                                                    | oose on this     | s step             |
|                  |                                       |                                                                                                    |                                                                                                    |                              |                               |                        |                     | Lator                                                                                                    | innol de mo      | uilleu<br>tictopol |
|                  |                                       |                                                                                                    |                                                                                                    |                              |                               |                        |                     | later                                                                                                    | UTTURETIEX       | t steps!           |
| 6. Fill in       | Soluti                                | on Deta                                                                                                    | ils                                                                                                    |                              |                               |                        |                     |                                                                                                    |                  |                    |
|                  |                                       |                                                                                                    |                                                                                                    |                              |                               |                        |                     |                                                                                                    |                  |                    |
|                  |                                       |                                                                                                    |                                                                                                    |                              |                               |                        |                     |                                                                                                    |                  |                    |
| Contact D        | Details                               |                                                                                                    |                                                                                                    |                              |                               |                        |                     |                                                                                                    |                  |                    |
|                  |                                       |                                                                                                    |                                                                                                    |                              |                               |                        |                     | PLEASE N                                                                                                    | DIE:             |                    |
|                  |                                       |                                                                                                    |                                                                                                    |                              |                               |                        |                     |                                                                                                    | 1 <b>\</b>       |                    |
|                  |                                       |                                                                                                    |                                                                                                    |                              |                               |                        | i                   | all fields mark                                                                                                    | ed with          |                    |
|                  |                                       |                                                                                                    |                                                                                                    |                              |                               |                        | ·                   | all fields mark<br>* are obliga                                                                                                    | ed with<br>atory |                    |
|                  | Please                                | click "Same                                                                                                    | e data as                                                                                                    | registration                 | data" to ave                  | oid mista              | kes                 | all fields mark<br>* are obliga                                                                                                    | ed with<br>atory |                    |
|                  | Please<br>if the                      | click "Same<br>registered o                                                                                                    | e data as<br>data and                                                                                                    | registration<br>your contac  | data" to ave<br>t details are | oid mista<br>e the sam | kes<br>ne.          | all fields mark<br>* are obliga                                                                                                    | ed with<br>atory |                    |
|                  | Please<br>if the                      | click "Same<br>registered o                                                                                                    | e data as<br>data and                                                                                                    | registration<br>your contac  | data" to ave<br>t details are | oid mista<br>e the sam | kes<br>ne.          | all fields mark<br>* are obliga                                                                                                    | ed with<br>atory |                    |
|                  | Please<br>if the<br>ContestDB         | click "Same<br>registered o<br>Edit Solution Details                                                                                                    | e data as<br>data and                                                                                                    | registration<br>your contac  | data" to avo<br>t details are | oid mista<br>e the sam | kes<br>ne.          | all fields mark<br>* are obliga                                                                                                    | ed with<br>atory |                    |
|                  | Please<br>if the<br>Contest <b>DB</b> | click "Same<br>registered of<br>Edit Solution Details<br>Edit Solution Information for                                                                                                    | e data as<br>data and<br>for: 8005 - Test solution                                                                                                    | registration<br>your contac  | data" to ave<br>t details are | oid mista<br>e the sam | kes<br>ne.          | all fields mark<br>* are obliga                                                                                                    | ed with<br>atory |                    |
|                  | Please<br>if the<br>ContestDB         | Click "Same<br>registered (<br>Edit Solution Details<br>Edit Solution Information f<br>(28 febti marked with " are delign                                                                                                    | e data as<br>data and<br>for: 8005 - Test solution                                                                                                    | registration<br>your contac  | data" to ave<br>t details are | oid mista<br>e the sam | kes<br>ne.          | all fields mark<br>* are obliga                                                                                                    | ed with<br>atory |                    |
| 100 Mill         | Please<br>if the<br>ContestDB         | c click "Same<br>registered of<br>Edit Solution Details<br>Edit Solution Information f<br>cat fields marked with * are obligat<br>to Center D                                                                                                    | e data as<br>data and<br>for: 8005 - Test solution<br>nory)<br>etails                                                                                             | registration<br>your contact | data" to ave<br>t details are | oid mista<br>e the sam | kes<br>be.          | all fields mark<br>* are obliga<br>retrans feature<br>()<br>fields<br>()<br>fields)()<br>fields)()<br>fields)( | ed with<br>atory |                    |
| MANUK<br>F Sa    | Please<br>if the<br>ContestDB         | Click "Same<br>registered (<br>Edit Solution Details<br>Edit Solution Information f<br>(all field marked with " are obligat<br>(a) Contact D                                                                                                    | e data as<br>data and<br>for: 8005 - Test solution<br>for:90<br>etails                                                                                            | registration<br>your contac  | data" to ave<br>t details are | oid mista<br>e the sam | kes<br>te.          | all fields mark<br>* are obliga<br>retoure Testure<br>() File Uploa                                                                                                    | ed with<br>atory |                    |
| HANN BAC<br>5 Se | Please<br>if the<br>ContestDB         | Click "Same<br>registered (                                                                                                    | e data as<br>data and<br>for: 6005 - Test solution<br>for: 6005 - Test solution<br>tesp)<br>etails                                                                | registration<br>your contact | data" to ave<br>t details are | oid mista<br>e the sam | kes<br>be.          | all fields mark<br>* are obliga<br>tetoare fetoare<br>& Editory                                                                                                    | ed with<br>atory |                    |
| anona<br>F       | Please<br>if the<br>ContestDB         | Click "Same<br>registered of<br>Edit Solution Details<br>Edit Solution Information f<br>tal fields marked with * are obligit<br>Contact Details<br>Same data as registration data<br>Gender                                                                                                    | e data as<br>data and<br>for: 8005 - Test solution<br>rory)<br>etails                                                                                             | registration<br>your contact | data" to ave<br>t details are | oid mista<br>e the sam | kes<br>he.          | all fields mark<br>* are obliga                                                                                                    | ed with<br>atory |                    |
| numuk<br>▶ Sa    | Please<br>if the<br>ContestDB         | Click "Same<br>registered of<br>Edit Solution Details<br>Edit Solution Information f<br>(all fields murined with " are obligat<br>the contact Details<br>Gender<br>Fist name "                                                                                                    | e data as<br>data and<br>dor: 8005 - Test solution<br>regg)<br>etails                                                                                             | registration<br>your contac  | data" to ave<br>t details are | oid mista<br>e the sam | kes<br>be.          | all fields mark<br>* are obliga<br>Instrume Testrume<br>()<br>Testrume Testrume<br>()<br>Test Uptoor                                                                                                    | ed with<br>atory |                    |
| uuruu<br>≽ 5a    | Please<br>if the<br>ContestDB         | Contact Details<br>Contact Details<br>Contact Details<br>Contact Details<br>Contact Details<br>Contact Details<br>Contact Details<br>Contact Details<br>Contact Details<br>Contact Details<br>Contact Details<br>Contact Details<br>Contact Details<br>Contact Details<br>Contact Details<br>Contact Details                                                                                                    | e data as<br>data and<br>for: 8005 - Test solution<br>resy<br>etails                                                                                              | registration<br>your contac  | data" to ave<br>t details are | oid mista<br>e the sam | kes<br>be.          | all fields mark<br>* are obliga                                                                                                    | ed with<br>atory |                    |
| uuuruu<br>≽ 5a   | Please<br>if the<br>ContestDB         | Contact Designment<br>Contact Designment<br>Contac                                     | e data as<br>data and<br>for: 8005 - Test solution<br>etails<br>etails<br>(                                                                                       | registration<br>your contac  | data" to ave<br>t details are | oid mista<br>e the sam | kes<br>be.          | all fields mark<br>* are obliga<br>retoure fetture<br>7 Citray                                                                                                    | ed with<br>atory |                    |
| HALING<br>► 52   | Please<br>if the<br>ContestDB         | Contact Details<br>Contact Details<br>Contac | e data as<br>data and<br>for: 8005 - Test solution<br>recy)<br>eetails<br>(with country codes)<br>(with country codes)<br>(with country codes)                    | registration<br>your contact | data" to ave<br>t details are | oid mista<br>e the sam | kes<br>be.          | all fields mark<br>* are obliga<br>retoure fetture<br>7 file typica                                                                                                    | ed with<br>atory |                    |
| eners int        | Please<br>if the<br>ContestDB         | Contact Details<br>Contact Details<br>Contac | e data as<br>data and<br>for: 6005 - Test solution<br>togy<br>eetails<br>(unth country code)<br>(unth country code)<br>(unth country code)<br>(unth country code) | registration<br>your contact | data" to ave<br>t details are | oid mista<br>e the sam | kes<br>be.          | all fields mark<br>* are obliga<br>retrue Tetrae<br>Fieldson                                                                                                    | ed with<br>atory |                    |

### Solution Data

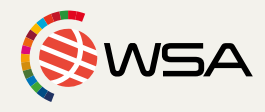

On this step you can provide more detailed information about your solution.

| Cont                     | testDB |                                                     |                         |                                      | Testname Testname 🕼 Edit my profile 🔅 Logout |
|--------------------------|--------|-----------------------------------------------------|-------------------------|--------------------------------------|----------------------------------------------|
| G                        |        | Edit Solution Details                               |                         |                                      |                                              |
|                          | NSA    | Edit Solution Information for: 8005 - Test solution |                         |                                      | Return to solution                           |
| Main New Arrow           |        | (all fields marked with " are obligatory)           |                         |                                      |                                              |
| Please make sure         |        | 1 Contact Details                                   | 2 Solution Data         | 3 Producers / Team 3 Solution        | n Information S File Upload                  |
| the URL is active        |        | Solution Data                                       |                         |                                      |                                              |
| and functional           |        | Title in English Language                           | Test solution           | Title in Original Language *         | Test solution                                |
|                          |        | Category *                                          | Inclusion & Empowerment | ✓ Country*                           | Samoa 🗸                                      |
|                          |        | Language(s) of the product interface *              |                         | Type of organisation *               | · · · · · · · · · · · · · · · · · · ·        |
|                          |        | Solution/Product URL*                               |                         | University/Company Homepage          |                                              |
|                          |        | Special/System requirements                         |                         |                                      |                                              |
| Please use the field     |        |                                                     |                         |                                      |                                              |
| "Special requirements"   |        | Facebook page of the solution/company               |                         | Twitter page of the solution/company |                                              |
| if you need to make      |        | YouTube Channel of the project/company              |                         | Instagram of the project/company     |                                              |
| clarifications on any of |        | Prev                                                |                         |                                      | Save & Next                                  |
| the above fields.        |        |                                                     |                         |                                      |                                              |

### Producers / Team

WSA is not only about content and innovation, but it is also about the innovators standing behind their unique solutions. Please add as many people as there are working and who have an important role in the project: Co-Producers, founders, CEO, designers, developers, marketing...

| ContestDB    | -                                                                    |                 |                    |                      | S Testname Testname | 🕼 Edit my profile 🛛 🕪 Log |
|--------------|----------------------------------------------------------------------|-----------------|--------------------|----------------------|---------------------|---------------------------|
| 6            | Edit Solution Details                                                |                 |                    |                      |                     |                           |
| (SWSA        | Edit Solution Information for: 8005 - Test so                        | lution          |                    |                      |                     | Return to solution        |
| Click to add | (all fields marked with " are obligatory)  (3) Contact Details       | 2 Solution Data | 3 Producers / Team | Solution Information | 6                   | File Upload               |
| members      | Producers / Team<br>Same data as contact data<br>Gender First name * | Surname *       | Date of Birth *    | Job Title *          | Email *             |                           |
|              | · · ·                                                                |                 | . • · · ·          | v                    |                     | ×                         |
|              | + Add producer / team member                                         |                 |                    |                      |                     |                           |
|              | Prev                                                                 |                 |                    |                      |                     | Save & Next               |

#### Solution Information

Please complete all the fields with all the relevant details of your solution as you can. Please be precise and on the point. Focus on how your solution is unique, which issue it is addressed at and how it makes its impact.

It is very useful for the WSA Jury to have this information from your side as accurate and precise as possible. Avoid just copy-pasting texts.

| ContestDB       |                                                                                  |                           |                    | 1                    | Testname Testname | C Edit my profile | (+ Logou |
|-----------------|----------------------------------------------------------------------------------|---------------------------|--------------------|----------------------|-------------------|-------------------|----------|
| 6               | Edit Solution Details                                                            |                           |                    |                      |                   |                   |          |
| ( WSA           | Edit Solution Information for: 8005 - Te                                         | t solution                |                    |                      |                   | Return to         | solution |
| MAIN NAVIGATION | (all fields marked with " are obligatory)                                        |                           |                    |                      |                   |                   |          |
| ▶ Start         | 1 Contact Details                                                                | 2 Solution Data           | 3 Producers / Team | Solution Information | 6                 | File Upload       |          |
|                 | Solution Information                                                             |                           |                    |                      |                   |                   |          |
|                 | Provide a link to a video with your solution.                                    |                           |                    |                      |                   |                   |          |
|                 | 0                                                                                |                           |                    |                      |                   |                   |          |
|                 | What societal/local issue/problem does your<br>solution address? Who benefits? * | B I U S   # #   # #   # # | a a is solution of |                      |                   |                   |          |
|                 | 0                                                                                |                           |                    |                      |                   |                   |          |

#### Fields to complete:

- Provide a link to a video with your solution.
- What societal/local issue/problem does your solution address?
   Who benefits?\*
- Specify exactly how your solution hacks the societal or local problem.\*
- Please highlight the local, regional, or national contexts of the target market for your solution, including their unique social, cultural, economic and/or political circumstances. How does your solution hack the problem in what unique market circumstances?\*
- When was the most recent release / major revision of your solution?\*
- In what stage of implementation is your solution?\*
- Are you in the testing phase? If so, when do you expect to launch the solution targeting what user groups and market?
- Describe your market competition: who is offering or doing something similar, locally or globally? What is their level of product development/growth in the target market?\*

You can find clarifications to each field clicking on

Please also find the WSA submission guide here: <u>https://wsa-global.org/contest/submission-guide/</u>

## 7. Upload files

You can complete the Solution Details uploading files (screenshots, pitch decks, presentations, etc.) to have a main overview about the unique value of your digital innovation.

0

WSA highly recommends producing/uploading/linking a short video to demonstrate the look & feel of your solution and the uniqueness of it. It can be simple and self-made.

The WSA Jury will evaluate your product online and needs to get an idea how your project works and looks. They won't download applications etc. in the first round to try them, so provide as much material as possible to demonstrate the uniqueness of your digital innovation!

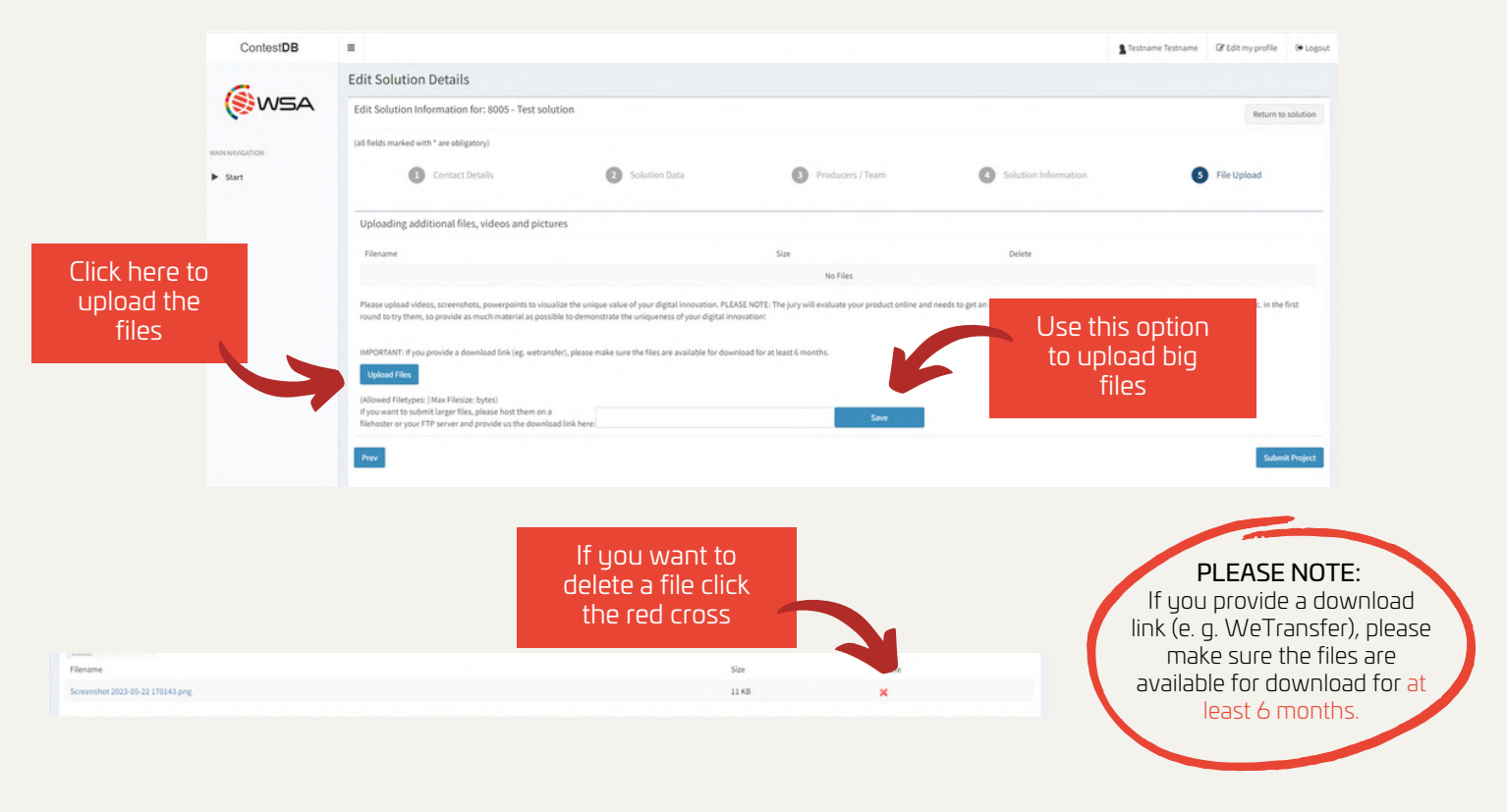

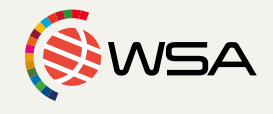

- Impact measurement: how do you measure how much the solution improves the situation for your target group? Can you provide here the specific results of your impact measurement?\*
- Who is the team behind your solution?\*
- Please provide quantifiable success measurements and numbers of users/downloads for your solution here:\*
- Which key technologies make your solution most innovative?\*
- If none of the above applies, please specify the digital component of your solution?
- What UN Sustainable Development Goals are you addressing with your solution?\*
- If applicable please provide a functional test user account for Jury members.\*
- What are the biggest risks to sustaining or growing your solution?\*

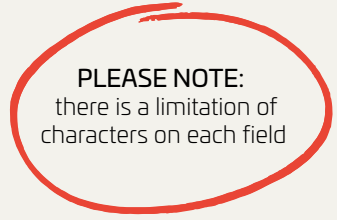

### 8. Submit your application

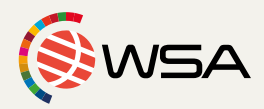

Double check your application and that you have completed all the fields with the correct data and the best information for the Jury. The database will tell you if something's missing from the application to make sure all important fields are filled in.

You can save and continue later, and then complete or edit your application as many times as you want. After submitting you cannot edit your application anymore.

As soon as you have inspected all data and information, you can submit your application. Before submitting you have to confirm that you understand and agree with the Terms and Conditions of WSA.

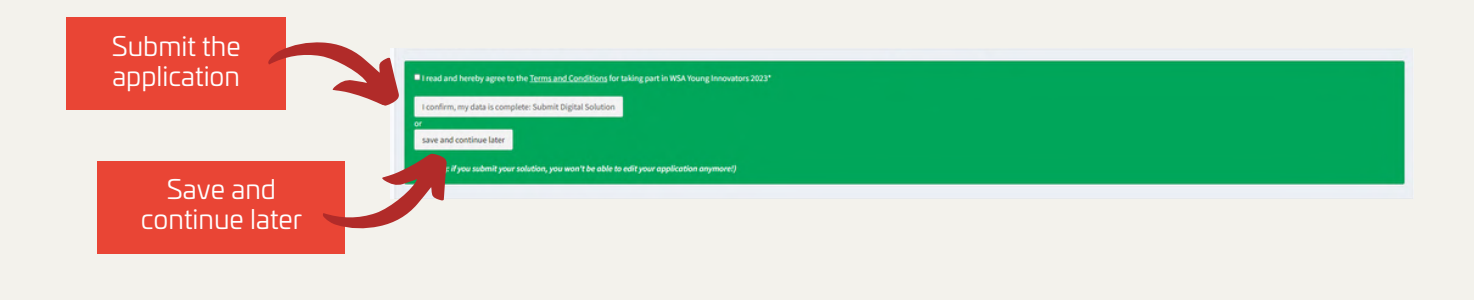

## 9. Confirmation

Once you submit your application, you will see the confirmation of participation in WSA 2023 and you have the option to return to the WSA Contest Database start page. You will receive an email, once WSA office has approved your application as complete.

As soon as you submit your solution, your part is done!

GOOD LUCK!

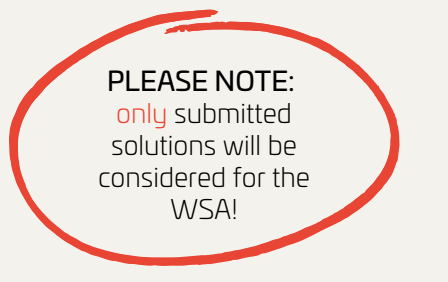

If you have any questions, please do not hesitate to contact WSA Office: office@wsa-global.org

Follow us on social media!

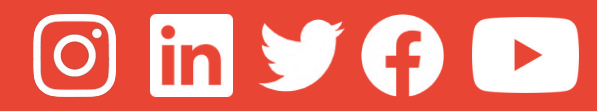

www.wsa-global.org

# Your WSA TEAM